## MS Teams – Systemaudio teilen (=Video mit Ton teilen):

Um in einer MS Teams-Besprechung ein <u>Video mit Ton teilen</u> zu können, gelten folgenden Voraussetzungen (Stand Juni 2020 laut web-tutorial):

- Systemaudio teilen funktioniert nur mit installierter Teams App!! (am eigenen Notebook downloaden, installieren) (Nicht, wenn ich z.B. über die Schulhompage <u>www.antonkriegergasse.at</u> eingeloggt bin.
- 2.) Nur für Windows Geräte (?)
- 3.) Aktiviere "Bildschirm oder Fenster teilen"
- 4.) VOR dem Teilen des z.B Desktops oder Chrome-Browser etc. muss ich in der linken oberen Ecke des Popup-Fensters den Schalter "Computer Sound einschließen" aktivieren.
- 5.) Dann kann ich das **Fenster** (Desktop, Chrome-Browser, Power Point, Whiteboard, etc.) **mit den Teilnehmern teilen**.
- 6.) Alle Teilnehmer können nun das Video inklusive des Tons hören!!
- 7.) Weblink: <a href="https://www.youtube.com/watch?v=OgtGqbAXbVg">https://www.youtube.com/watch?v=OgtGqbAXbVg</a>

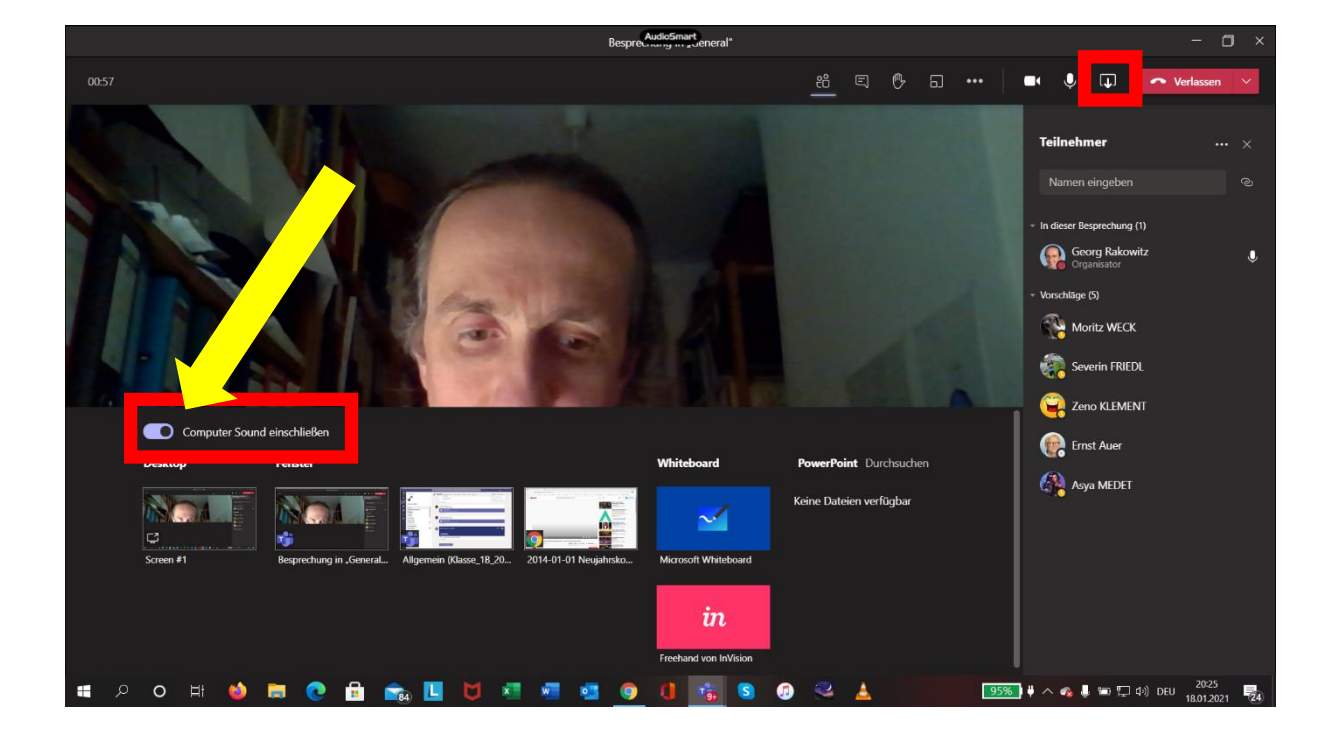